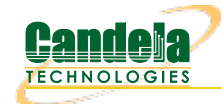

Network Testing and Emulation Solutions

...

Ethernet Cable

## LANforge WiFi Rate v. Range Test

**Goal**: Compare WiFi performance for 'upload' traffic (client to AP) using a WiFi access point, a LANforge Attenuator and a LAN Virtual Station. Traffic is generated by a RFC-2544 script on a Layer-3 UDP connection.

This demo consists of one WiFi access point and one CT523

LANforge WiFIRE machine connected to the LANforge Attenuator with coax SMA cables. (This is **not** over the air testing). This requires LANforge release 5.2.7 or higher.

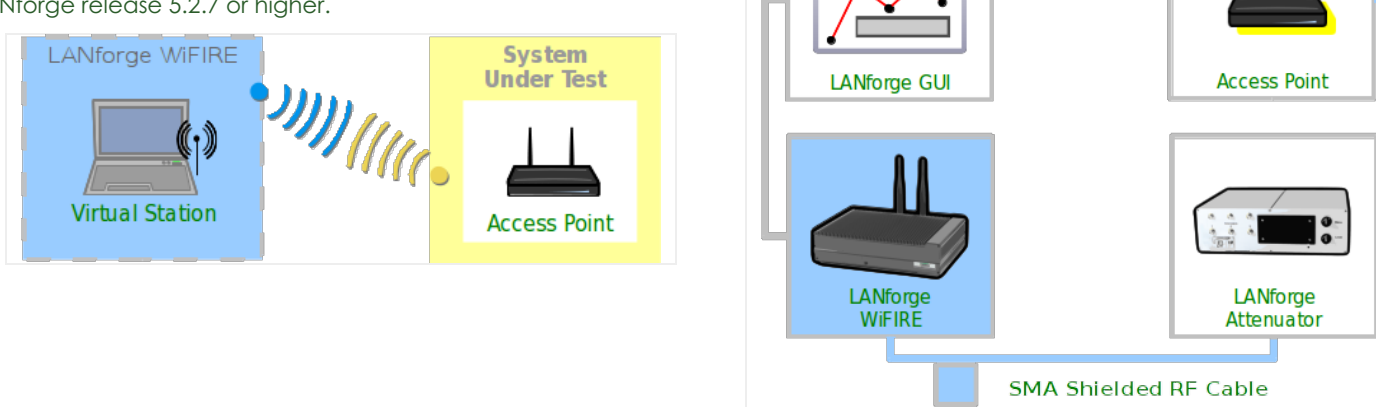

1. Create Virtual Station

| <b></b>                                                                                                    | LANfor      | ge Manage     | er Versio   | n(5.2.11)     |            |          |         |             | ↑ _ □ X |
|----------------------------------------------------------------------------------------------------|-------------|---------------|-------------|---------------|------------|----------|---------|-------------|---------|
| <u>Control Reporting Tear-Off</u> Info Plugin                                                                                                    | ıs          |               |             |               |            |          |         |             |         |
|                                                                                                    |             |               | Stop        | All           | Restart M  | lanager  |         | Refresh     | HELP    |
| File-IO         Layer-4         Generic         Test Mgr         Test Group         Resource Mgr         Event Log         Alerts         Port Mgr         Messages           Status         Layer-3         L3 Endps         VolP/RTP         VolP/RTP         Armageddon         WanLinks         Attenuators         Collision-Domains |             |               |             |               |            |          |         |             |         |
| Disp: 10.1.0.10:0.0                                                                                                    | Sniff Packe | ets           | Clear Co    | unters        | Reset Por  | t Del    | ete     | 1           | I       |
| Rpt Timer: medium (8 s) 🔻                                                                                                    | Apply       |               | View D      | etails        | Create     | Mo       | dify Ba | atch Modify |         |
|                                                                                                    | All Eth     | ernet Interfa | aces (Ports | ) for all Res | sources. — |          |         |             |         |
| Port Pha Down IP S                                                                                                    | SEC Alias   | RX Bytes      | RX Pkts     | Pps RX        | bps RX     | TX Bytes | TX Pkts | Pps TX      | bps TX  |
| 1.1.15 10.26.10.1 0                                                                                                    | ppp5        | 0             | 0           | 0             | 0          | 0        | 0       | 0           | 0       |
| 1.42.00 192.168.100.42 0                                                                                                    | eth0        | 10,086        | 98          | 6             | 5,519      | 85,866   | 68      | 4           | 46,985  |
| 1.42.01 0.0.0.0 0                                                                                                    | ethl        | 5,702         | 80          | 5             | 3,099      | 832      | 13      | 0           | 452     |
| 1.42.02 0.0.0.0 0                                                                                                    | wiphy0      | 0             | 0           | 0             | 0          | 0        | 0       | 0           | 0       |
| 1.42.03 0.0.0.0 0                                                                                                    | wiphy1      | 0             | 0           | 0             | 0          | 0        | 0       | 0           | 0 =     |
| 1.42.04 0.0.0.0 0                                                                                                    | wiphy2      | <b>V</b> 0    | 0           | 0             | 0          | 0        | 0       | 0           | 0       |
| 1.42.05 0.0.0.0 0                                                                                                    | wlan0       | 0             | 0           | 0             | 0          | 0        | 0       | 0           | 0       |
| 1.42.06 0 0.0.0.0                                                                                                    | wlan1       | 0             | 0           | 0             | 0          | 0        | 0       | 0           | 0 -     |
|                                                                                                    |             |               |             |               |            |          |         |             | •       |
| Logged in to: 192.168.100.26:4002 as:                                                                                                    | Admin       |               |             |               |            |          |         |             |         |

A. Select radio wiphy1 and click Modify

B. Set the frequency of the radio to Auto

| 📓 wiphy(           | 0 (kedtest.car   | ndelatech.com) Co    | nfigure Setting                     | js + _ □ X                              |
|--------------------|------------------|----------------------|-------------------------------------|-----------------------------------------|
|                    |                  | Port Status Informat | ion                                 |                                         |
|                    | Current: LINI    | C-DOWN NONE          |                                     |                                         |
|                    | Driver Info: Por | t Type: WIFI-Radio D | river: ath9k() Bu                   | JS:                                     |
|                    |                  | Port Configurable    | s                                   | 1                                       |
| Enable             |                  | General Inte         | rface Settings                      | 1                                       |
| 🗹 Set IP Info      | DHCP-IPv6        | ☑ DHCP Release       | 🗌 Down                              | Aux-Mgt                                 |
| Set IP6 Info       | DHCP-IPv4        | Secondary-IPs        | DHCP Client ID:                     | None 🔽                                  |
| Set IF Down        | DNS Servers:     | BLANK                | Peer IP:                            | NA                                      |
| Set TX O Lon       | IP Address:      | 0.0.0.0              | Global IPv6:                        | AUTO                                    |
| Set IX Q Len       | IP Mask:         | 0.0.0.0              | Link IPv6:                          | AUTO                                    |
| Set Offload        | Gateway IP:      | 0.0.0.0              | IPv6 GW:                            | AUTO                                    |
| Set DROMICC        | Alias:           |                      | MTU:                                | 0                                       |
|                    | MAC Addr:        | 00:0e:8e:43:36:e9    | TX Q Len                            | 0                                       |
|                    | Rpt Timer:       | medium (8 s) 🔻       | WiFi Bridge:                        | NONE                                    |
|                    |                  | WiFi S               | ettings                             |                                         |
|                    | Max-VIFs: 0 N    | lax-Stations: 0 Max- | APs: 0 Supports                     | : 802.11g                               |
|                    | Country:         | 840 United           | States 🔻                            |                                         |
|                    | Channel/Freq     | uency: AUTO (-1 Mh   | z) 🔻                                |                                         |
|                    | Antenna:         | All WiFi c           | hannel/frequenc<br>means let the st | y.<br>ations roam to all available char |
|                    | RTS:             | DEFAU Some           | channels are no                     | ot available in all locations.          |
|                    | 🗌 Verbose 🛙      | ebug                 |                                     |                                         |
|                    |                  |                      |                                     |                                         |
| Print View Details | Logs             | Probe Syn            | с Арр                               | ly OK Cancel                            |
| A. Click OK        |                  |                      |                                     |                                         |

- C. On the Port Modify tab, click **Create**
- D. Create virtual station with these paramters:

| 4 |                       |                                                                                                    | Create VLANs on  | Port: 1.42.02 |   |              |          | ◆ _ □ × |
|---|-----------------------|----------------------------------------------------------------------------------------------------|------------------|---------------|---|--------------|----------|---------|
| a | O MAC-VLAN            | ○ 802.1Q-VLAN ○ Re                                                                                                    | direct 🔾 Bridge  | GRE Tunnel    |   |              |          |         |
|   | WiFi STA (            | 🔾 WiFi VAP 🛛 🔾 WiFi Mon                                                                                                    | itor             |               |   |              |          |         |
| 2 | Shelf:                | 1                                                                                                    | Resource:        | 42 (kedtest)  | - | Port: 2      | (wiphy0) | -       |
| â | VLAN ID:              |                                                                                                    | DHCP-IPv4        |               |   |              |          |         |
|   | Parent MAC:           | 00:0e:8e:43:36:e9                                                                                                    | DHCP Client ID:  |               | - |              |          |         |
|   | MAC Addr:             | 00:26:*:*:*:*                                                                                                    | IP Address:      |               |   | Global IPv6: | AUTO     |         |
|   | Quantity:             | 1                                                                                                    | IP Mask or Bits: |               |   | Link IPv6:   | AUTO     |         |
|   |                       |                                                                                                    | Gateway IP:      |               |   | IPv6 GW:     | AUTO     |         |
|   | #1 Redir Name:        |                                                                                                    | #2 Redir Name:   |               |   |              |          |         |
|   | STA ID:               | 0                                                                                                    | SSID:            | udptest       |   |              | -        |         |
|   | WiFi AP:              |                                                                                                    | Key/Phrase:      |               |   |              |          |         |
|   | Use WPA               | Use WPA2                                                                                                    | Use WEP          |               |   |              |          |         |
| 4 | Down                  | <u>C</u> ancel                                                                                                    |                  |               |   |              |          |         |
| A | . Select Wifi STA     | A Contraction of the second second seco |                  |               |   |              |          |         |
| В | 8. Choose <b>DHCP</b> | P-IPv4                                                                                                    |                  |               |   |              |          |         |
| С | 2. Quantity <b>1</b>  |                                                                                                    |                  |               |   |              |          |         |
| D | . Station ID 0        |                                                                                                    |                  |               |   |              |          |         |
| E | . SSID 'udptest       | .'                                                                                                    |                  |               |   |              |          |         |
| F | . Click Apply         |                                                                                                    |                  |               |   |              |          |         |

- 2. Create upstream port wired to AP
  - A. Wire the eth1 port into the upstream connection of the AP under test.

C. Configure eth1 port with an upstream IP, like 10.26.2.3

| Current: LINK-UP 1000bt-FD AUTO-NEGOTIATE Flow-Control TSO GSO GRO |              |                        |                   |                  |        |                                      |              |  |  |
|--------------------------------------------------------------------|--------------|------------------------|-------------------|------------------|--------|--------------------------------------|--------------|--|--|
|                                                                    | Drive        | er Info: Port Type: Et | thernet Driver: e | 1000e(2.3.2-k) E | Bus: 0 | 000:04:00.0                          |              |  |  |
|                                                                    |              |                        | Port Configu      | rables           |        |                                      |              |  |  |
|                                                                    |              | General Inte           | erface Settings   |                  | 1      | Port Rates                           |              |  |  |
| Set IP Info                                                        |              |                        |                   |                  |        | ○ 10bt-HD<br>○ 10bt-FD<br>○ 100bt-HD | Advertise Ra |  |  |
| Set IF Down                                                        | DHCP-IPV6    | DHCP Release           |                   | Aux-Mgt          |        | O 100bt-FD                           | 🖌 10bt-FD    |  |  |
| Set TX O Lop                                                       | DHCP-IPv4    | Secondary-IPs          | DHCP Client ID:   | None             | -      | O 1000-FD                            | ✓ 100bt-HE   |  |  |
| Set IX Q Leff                                                      | DNS Servers: | BLANK                  | Peer IP:          | NA               |        | Autonegotiate                        | ✓ 100bt-FD   |  |  |
| Set Offload                                                        | IP Address:  | 10.26.2.3              | Global IPv6:      | AUTO             |        |                                      | ▶ 1000-FD    |  |  |
| Set Bate Info                                                      | IP Mask:     | 255.255.255.0          | Link IPv6:        | AUTO             |        | Renegotiate                          | 10G-FD       |  |  |
|                                                                    | Gateway IP:  | 10.26.2.1              | IPv6 GW:          | AUTO             |        | Restart Xcvr                         | Flow-Con     |  |  |
| Set Ry-All/ECS                                                     | Alias:       |                        | MTU:              | 1500             |        | PROMISC                              | Offload      |  |  |
| Set Bypass                                                         | MAC Addr:    | 00:90:0b:2f:0a:0f      | TX Q Len          | 1000             |        | RX-ALL                               | TSO Enat     |  |  |
| Set Bridge Info                                                    | Br Cost:     | Ignore 🗸               | Priority:         | lgnore           | -      | RX-FCS                               | UFO Enal     |  |  |
| Set CPU Mask                                                       | Rpt Timer:   | medium (8 s) 🔻         | Watchdog:         | 0                | -      | Bypass NOW!                          | GS0 Ena      |  |  |
| - Services -                                                       | CPU Mask:    | NO-SET                 | WiFi Bridge:      | NONE             | -      | Bypass Power-UP                      | LRO Enab     |  |  |
| HTTP                                                               |              |                        |                   |                  |        | Bypass Power-DOWN                    | GRO Ena      |  |  |
| FTP                                                                |              |                        |                   |                  |        | Bypass Disconnect                    | ,            |  |  |

- D. Set the Gateway to the AP wired interface IP.
- E. Click **OK**
- 3. Create and Test Cross Connect

| A. Go to the <b>Layer 3</b> tab | Α. | Go | to | the | Layer | 3 | tab |  |
|---------------------------------|----|----|----|-----|-------|---|-----|--|
|---------------------------------|----|----|----|-----|-------|---|-----|--|

| 📓 LANforge Manager Version(5.2.11) 🔶 -                                                                                                    | ο×  |
|----------------------------------------------------------------------------------------------------|-----|
| Control Reporting Tear-Off Info Plugins                                                                                                    |     |
| Stop All Restart Manager Refresh H                                                                                                    | ELP |
| File-IO         Layer-4         Generic         Test         Group         Resource         Mgr         Event         Log         Alerts         Port         Mgr         Mgrsages           Status         Laver-3         L3         Endps         VolP/RTP         VolP/RTP         Armageddon         WanLinks         Attenuators         Collision-Domain | ıs  |
| Rpt Timer: fast (1 s) 🔻 Go Test Manager all 💌 Select All Start Stop Quiesce Clear                                                                                                    |     |
| View 0 - 200 🔽 Go Display Create Modify Delete                                                                                                    |     |
| Cross Connects for Selected Test Manager                                                                                                    |     |
| Name         Type         State         Pkt Tx<br>A $\rightarrow$ B         Pkt Tx<br>A $\leftarrow$ B         Rate A $\rightarrow$ B         Rate A $\leftarrow$ B         Rx Drop %<br>B         Drop Pkts A         Drop Pkts A                                                                                                    | Rpt |
|                                                                                                    |     |
|                                                                                                    | •   |
| Logged in to: 192.168.100.26:4002 as: Admin                                                                                                    |     |

A. Click Create

B. Create a cross connect with these qualities:

| <u></u>              | udptest - Create                           | /M   | lodify Cross Connect       |     |     |    | ↑ _ □ × |
|----------------------|--------------------------------------------|------|----------------------------|-----|-----|----|---------|
| + - All              | Display S                                  | Sync | Batch-Create               | Арр | oly | ОK | Cancel  |
| CX Name:<br>CX Tvpe: | Cross-Connect<br>udptest<br>LANforge / UDP |      |                            | •   |     |    |         |
| Resource:            | Endpoint A<br>42 (kedtest)                 | -    | Endpoint B<br>42 (kedtest) | •   |     |    |         |
| Port:                | 1 (eth1)                                   | •    | 8 (sta0)                   | -   |     |    |         |
| Min Tx Rate:         | New Modem ( 56 Kbps )                      | -    | New Modem ( 56 Kbps )      | -   |     |    |         |
| Max Tx Rate:         | Same                                       | -    | Same                       | -   |     |    |         |
| Min PDU Size:        | UDP Pld (1,472 B)                          | -    | UDP Pld (1,472 B)          | -   |     |    |         |
| Max PDU Size:        | Same                                       | -    | Same                       | -   |     |    |         |
| IP ToS:              | Best Effort (0)                            | -    | Best Effort (0)            | -   |     |    |         |
| Pkts To Send:        | Infinite                                   | -    | Infinite                   | -   |     |    |         |
|                      |                                            |      |                            |     |     |    |         |

- A. Make sure Endpoint A is eth1
- B. Make sure Endpoint B is **sta0**
- C. Min PDU Size for both should be 1472
- D. NOTE: These rate and PDU size settings will be manipulated by the script we setup later.
- C. Next, expand the screen to Level 4 using the [+] button.
- D. Configure the send buffer on  $\ensuremath{\text{Endpoint B}}$  to  $\ensuremath{\texttt{1}}\xspace$  MB

| \$                                                                                              |                                                                                                    | udptest - Create/                                                                                                    | Mod      | ify Cross Conne                                                                                                    | ct                                                                                            |   |                                                                                               | ↑ _ □ X  |
|-------------------------------------------------------------------------------------------------|----------------------------------------------------------------------------------------------------|----------------------------------------------------------------------------------------------------|----------|----------------------------------------------------------------------------------------------------|-----------------------------------------------------------------------------------------------|---|-----------------------------------------------------------------------------------------------|----------|
| + - All                                                                                         |                                                                                                    |                                                                                                    |          | Display S                                                                                                    | ync Batch-Create                                                                              |   | Apply OK                                                                                      | Cancel   |
| CX Name:<br>CX Tvpe:                                                                            | Cross-Connect<br>udptest                                                                                                |                                                                                                    |          | Report Timer:                                                                                                    | Cross-Connect<br>fast (1 s)                                                                   |   |                                                                                               | <b>•</b> |
| Resource:<br>Port:<br>Min Tx Rate:<br>Max Tx Rate:<br>Min PDU Size:<br>Max PDU Size:<br>IP ToS: | Endpoint A<br>42 (kedtest)<br>1 (eth1)<br>New Wodem ( 56 Kbps )<br>Same<br>UDP Pld (1,472 B)<br>Same<br>Best Effort (0) | Endpoint B<br>42 (kedtest)<br>8 (sta0)<br>Hew Wodem ( 56 Kbps<br>5ame<br>UDP Pld (1,472 B)<br>5ame<br>Best Effort (0) |          | Pld Pattern<br>Min IP Port:<br>Max IP Port:<br>Min Duration:<br>Max Duration:<br>Min Reconn:<br>Max Reconn:<br>Max Internation: | Endpoint A<br>increasing<br>AUTO<br>Same<br>Forever<br>Same<br>0 (0 ms)<br>Same<br>Normal (0) |   | Endpoint B<br>increasing<br>AUTO<br>Same<br>Forever<br>Same<br>0 (0 ms)<br>Same<br>Normal (0) |          |
| Pkts To Send:                                                                                   | Infinite                                                                                                    | <ul> <li>Infinite</li> </ul>                                                                                          | -        |                                                                                                    | Script                                                                                        |   | Script                                                                                        |          |
| 3<br>Test Manager<br>Ouiesce:                                                                   | Cross-Connect<br>default_tm<br>3                                                                                        |                                                                                                    | <b>•</b> | Snd Buff Size:<br>Rcv Buff Size:                                                                                                | Endpoint A<br>1 MB (1 MB)<br>1 MB (1 MB)                                                      | • | Endpoint B<br>1MB (1 MB)<br>1MB (1 MB)                                                        | •        |
| IP Addr:                                                                                        | Endpoint A<br>AUTO<br>Replay File                                                                                       | AUTO                                                                                                    | •        | Src MAC:<br>Proxy Addr:                                                                                                    | 00:90:0b:2f:0a:0f Use-Proxy 10.26.1.10                                                        |   | 00:26:fc:32:cc:58 Use-Proxy 10.26.2.3                                                         |          |
| Filename:<br>Dest MAC:                                                                          | 00 26 fc 32 cc 58                                                                                                    | Dest Mac                                                                                                    | -        | Proxy Port:<br>Socket Priority:                                                                                                 | 33003<br>0<br>Payload                                                                         |   | 33002<br>0<br>Payload                                                                         |          |
|                                                                                                 |                                                                                                    |                                                                                                    |          |                                                                                                    |                                                                                               |   |                                                                                               |          |

A. Click OK

E. On the Layer 3 tab, click Start to verify the AP and Station can connect

F. Click the **Display** button to monitor throughput

| <u>ف</u>                                                                                                    |                                                                                                    |                                                                                                    | Cro                                                                                                    | ss Conne                                                                                                    | ect: udptes                                                  | st Manager                                                       | : 192.168.1                                                         | 00.26                                                                                   |                                                                                                    |                                        |                                                                                               |                                                                                                    |                                                                                                    |                                                                |
|----------------------------------------------------------------------------------------------------|----------------------------------------------------------------------------------------------------|----------------------------------------------------------------------------------------------------|----------------------------------------------------------------------------------------------------|----------------------------------------------------------------------------------------------------|--------------------------------------------------------------|------------------------------------------------------------------|---------------------------------------------------------------------|-----------------------------------------------------------------------------------------|----------------------------------------------------------------------------------------------------|----------------------------------------|-----------------------------------------------------------------------------------------------|----------------------------------------------------------------------------------------------------|----------------------------------------------------------------------------------------------------|----------------------------------------------------------------|
|                                                                                                    | Endpoint: udpt                                                                                                    | est-A                                                                                                    |                                                                                                    |                                                                                                    |                                                              |                                                                  | [                                                                   |                                                                                         | En                                                                                                    | dpoint: udpte                          | est-B                                                                                         |                                                                                                    |                                                                                                    |                                                                |
| Port Resource: kedtest.can Port: eth1 IP: 10.26.2.3 bp5 TX: 8.419 kbps PP5 TX: 0 bp5 RX: 11.618 Mbps Pp5 RX: 1099 Errors: 0 6.556 kpp 6.55 kpp 6.55 kpp 6 | Endpoint dopint<br>EID: 1.42.1.5<br>Min TX: 52 kbps<br>Max TX: 52 kbps<br>RX Rate: 84.951 Mbps<br>RX Fkts: 14374<br>TX Pkts: 62<br>TX Pkts: 62<br>Type: LF/UDP | 631 14<br>4 2<br>5 0<br>7 0<br>11 4<br>5 0<br>7 0<br>13 2<br>5 0<br>5 2<br>5 2<br>5 2<br>5 2<br>5 2<br>5 2<br>5 2<br>5 2 | RT-Lat<br>Avg:67<br>3.216<br>-2^15<br>-1024<br>-32<br>0<br>Drops<br>Avg:32<br>7.72<br>2^200<br>-2^15<br>-1024 | 4 2<br>5 0<br>111 4<br>125 23<br>67 4025<br>123: 942<br>225: 0<br>1027: 0<br>1027: | 1W-Lat<br>Avg:57<br>383<br>2^20<br>-2^15<br>-022<br>-32<br>0 | Packets:<br>59<br>Dropped:<br>3<br>Packets:<br>14374<br>Dropped: | Resource<br>Port:<br>IP:<br>bps TX:<br>PPS TX:<br>pps RX:<br>Prors: | Port<br>kedtest.can<br>sta0<br>10.26.1.10<br>10.177 Mbps<br>948<br>6.835 Kbps<br>0<br>0 | EID: 1<br>EID: 1<br>Min TX: 40<br>Max TX: 40<br>RX Rate: 51<br>RX Pkts: 59<br>RX Drop: 3<br>TX Pkts: 14<br>Type: LF | 00000000000000000000000000000000000000 | 5.10<br>6.2<br>6.2<br>1.2<br>7.5<br>9.1<br>1.2<br>1.2<br>1.2<br>1.2<br>1.2<br>1.2<br>1.2<br>1 | RT-Lat<br>Avg:88<br>59198<br>-2^15<br>-1024<br>-32<br>0<br>Drops<br>Avg:1<br>11<br>2^200<br>-215<br>-1024 | 2.4<br>4:0<br>6:2<br>10:1<br>13:6<br>2:5<br>6:1<br>120:1<br>120:1<br>120:0<br>10:5<br>0<br>20:5<br>0<br>20:5<br>0 | 1W-Lat<br>Avg:28<br>2142<br>2^20<br>-2^15<br>-1024<br>-32<br>0 |
| RX-Error-Pkts RX-Dropped                                                                                                    | I-Pkts Rx Throughput                                                                                                    |                                                                                                    | -32<br>0                                                                                                    |                                                                                                    |                                                              | 98                                                               | RX-Error-F                                                          | kts RX-Droppe                                                                           | d-Pkts Rx Th                                                                                                    | o bps<br>roughput                      |                                                                                               | -32<br>0                                                                                                  |                                                                                                    |                                                                |
| N-                                                                                                    | Pause Display                                                                                                    | Print                                                                                                    |                                                                                                    | Stop                                                                                                    | Sync                                                         | Dyr                                                              | amic Report                                                         | Modif                                                                                   | y C                                                                                                    | lear                                   | Close                                                                                         | ]                                                                                                    |                                                                                                    |                                                                |

- G. Only a short confirmation is necessary, click **Stop** on the Layer 3 tab
- 4. Configure Scripting for Cross Connect
  - A. On the  ${\it Layer-3}$  tab, click  ${\it Modify}$
  - B. In the Level 2 box, click Endpoint A Script button

| <u></u>       | 🛓 udptest - Create/Modify Cross Connect + 🗕 🗆 🗙 |   |                       |   |               |                     |     |                            |       |   |  |
|---------------|-------------------------------------------------|---|-----------------------|---|---------------|---------------------|-----|----------------------------|-------|---|--|
| + - All       |                                                 |   |                       |   | Display       | Sync Batch-Create   |     | Apply OK C                 | ancel |   |  |
| 1             | Cross-Connect                                   |   |                       |   | 2             | Cross-Connect       |     |                            |       | T |  |
| CX Name:      | udptest                                         |   |                       |   | Report Timer: | fast (1 s)          |     |                            | -     |   |  |
| CX Type:      | LANforge / UDP                                  |   |                       | - |               |                     |     |                            |       |   |  |
|               |                                                 |   |                       |   |               | Endpoint A          |     | Endpoint B                 |       |   |  |
|               | Endpoint A                                      |   | Endpoint B            |   | Pld Pattern   | increasing          | •   | increasing                 | -     |   |  |
| Resource:     | 42 (kedtest)                                    | • | 42 (kedtest)          | - | Min IP Port:  | AUT0                | •   | AUT0                       | -     |   |  |
| Port:         | 1 (eth1)                                        | • | 8 (sta0)              | - | Max IP Port:  | Same                | -   | Same                       | -     |   |  |
| Min Tx Rate:  | New Modem ( 56 Kbps )                           | • | New Modem ( 56 Kbps ) | - | Min Duration: | Forever             | •   | Forever                    | -     |   |  |
| Max Tx Rate:  | Same                                            | • | Same                  | - | Max Duration: | Same                | -   | Same                       | -     |   |  |
| Min PDU Size: | UDP Pld (1,472 B)                               | • | UDP Pld (1,472 B)     | - | Min Reconn:   | 0 (0 ms)            | -   | 0 (0 ms)                   | -     |   |  |
| Max PDU Size: | Same                                            | • | Same                  | - | Max Reconn:   | Same                | -   | Same                       | -     |   |  |
| IP ToS:       | Best Effort (0)                                 | • | Best Effort (0)       | - | Multi-Conn:   | Normal (0)          | -   | Normal (0)                 | -     |   |  |
| Pkts To Send: | Infinite                                        | • | Infinite              | - |               | Script              |     | Script                     |       |   |  |
|               |                                                 |   |                       |   |               | Add an automated so | rip | t to this endpoint. Script | sizes | a |  |

C. The Cross Connect Script window displays with no parameters

| <u></u>         |                   | Add/Modify Scr     | ipt                    | ↑ _ □ >                |
|-----------------|-------------------|--------------------|------------------------|------------------------|
| Endpoint Name:  | udptest-A         | Script Type:       | NONE                   | -                      |
| Script Name:    | my-script         | Group Action:      | All                    | -                      |
| 🗷 Enable Script | Show Reports      | Symmetric Loop     | Hide Iteration Details | Hide Legend Hide CSV   |
| Loop Count      | Forever           | Script Iterations: | NA                     | Estimated Duration: NA |
|                 |                   | Script Configu     | iration                |                        |
| S               | how Previous Repo | rt Sync            | Apply OK               | Cancel                 |

D. Select Script Type: RFC-2544. Set the following parameters:

| <u></u>                 | Add/N                     | 1odify Script                       | ↑ _ □ ×                                     |
|-------------------------|---------------------------|-------------------------------------|---------------------------------------------|
| Endpoint Name: udptest- | A Script Type:            | RFC-2544 💌                          |                                             |
| Script Name: my-script  | Group Actio               | n: All 💌                            | ]                                           |
| 🗷 Enable Script 🕑 Show  | v Reports 🕑 Symmetric 📃   | Loop 🔲 Hide Iteration Details       | 🗌 Hide Legend 📄 Hide CSV                    |
| Loop Count Forever      | Script Iterat             | ions: 192 (192)                     | Estimated Duration: 38.4 m (38.4 m)         |
|                         | Sc                        | ript Configuration                  | 1                                           |
| Show Dups 🗌 Show        | v 000 🗌 Show Attenuation  | Hide Latency Distributions          | Hide Constraints                            |
| Run Duration:           | 10 s (10 s)               | <ul> <li>Pause Duration:</li> </ul> | 2s 💌                                        |
| Max Drop Percent:       | 10%                       | Max-Tx-Underrun:                    | 10% (10%)                                   |
| Max Jitter:             | 200ms                     | Max RT Latency:                     | 200ms 💌                                     |
| Max Failed OK:          | 0                         | •                                   |                                             |
| Rates A                 | Rates B<br>bps<br>400Mbps | Payload Sizes A Payload             | Attenuations (ddBm)<br>1.1.2<br>0+5955<br>1 |
| Show                    | Previous Report Syn       | c Apply (                           | OK Cancel                                   |

- A. Select Symmetric. This will increment both the A and B rates and payload sizes. (Instead of just side A).
- B. Select **Show Attenuation**. This displays attenuation levels in the report.
- C. Run Duration: 10 sec. This is how long each rate setting will be held.
- D. Pause Duration: 2 sec. We give it some time to transition.
- E. Max Drop Percent 10%
- F. Max Jitter 200ms
- G. Max RT Latency 200ms
- H. Rates A: 56kbps. This sets the client upload target rate.
- I. Rates B: 400Mbs. This sets the client download target rate.
- J. Pld A: 1472 This sets the client (sta0) MTU. This is a 1500 byte wire packet.
- K. Pld B: 9000 This sets the upstream (eth1) MTU.
- L. Attenuator Resource: 1.1.2. You can find your attenuator resources in the Attenuator tab.
- M. Attenuation: 0..+5..955. This is shorthand for: Begin at zero dB attenuation, increase in 0.5dB steps, until 955 dB of attenuation. Individual dB steps could also be specified.
- N. Click **OK**
- E. On the Create/Modify Cross Connect window, click OK
- 5. Run the Cross Connect and Generate a Report

A. On the Layer-3 tab, click Start

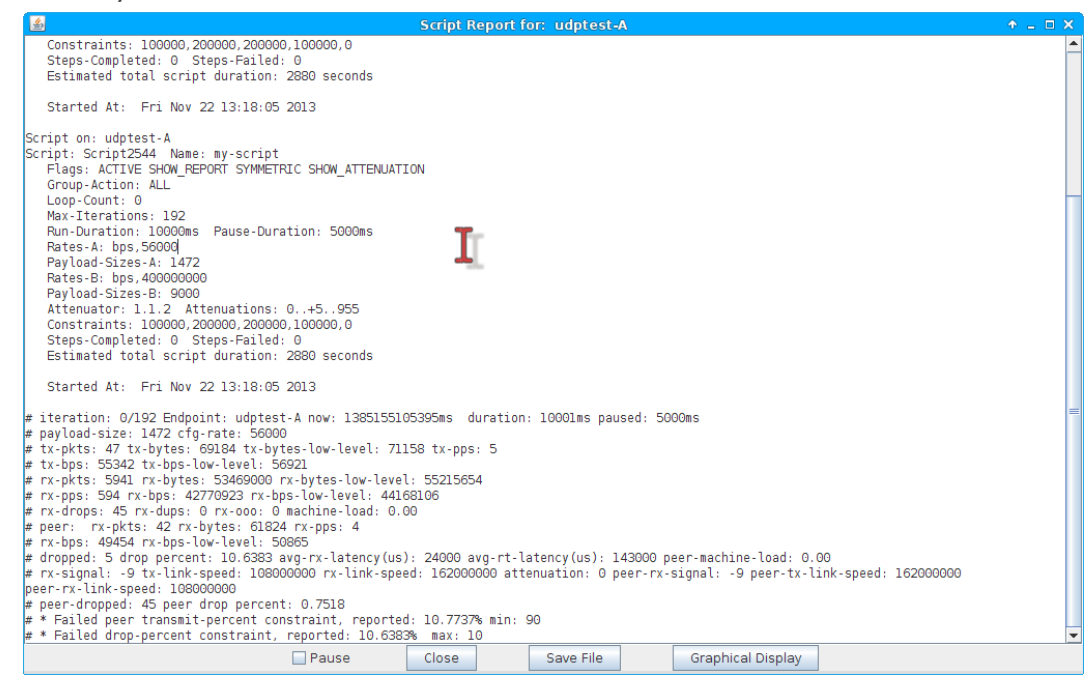

B. The Scripting Report window will appear

| ٤                                            | Script Report for: udptest-A + - 🗆      |           |    |    |    |   |   |   |   |  |  |
|----------------------------------------------|-----------------------------------------|-----------|----|----|----|---|---|---|---|--|--|
| 107                                          | 0                                       | 0         | 0  | 40 | 10 | 0 | 0 | 0 | 0 |  |  |
| 188                                          | 0                                       | 0         | 0  | 25 | 33 | 0 | 0 | 0 | 0 |  |  |
| 189                                          | 0                                       | 0         | 0  | 82 | 0  | 0 | 0 | 0 | 0 |  |  |
| 190                                          | 0                                       | 0         | 43 | 60 | 0  | 0 | 0 | 0 | 0 |  |  |
| 191                                          | 234                                     | 26        | 60 | 22 | 0  | 0 | 0 | 0 | 0 |  |  |
| System L                                     | oad at end of to                        | est: 0.05 |    |    |    |   |   |   |   |  |  |
| End of Report, date: Mon Dec 9 18:30:09 2013 |                                         |           |    |    |    |   |   |   |   |  |  |
| ·                                            | Pause Close Save File Fraphical Display |           |    |    |    |   |   |   |   |  |  |

A. When the script completes, you can view the graphed results.

- B. Click on Graphical Display and a window with the graphical report will display
- C. Scroll to the top of the window to view the graphs. Highlights are shown below.
- D. Attenuation v. RX signal, endpoint A

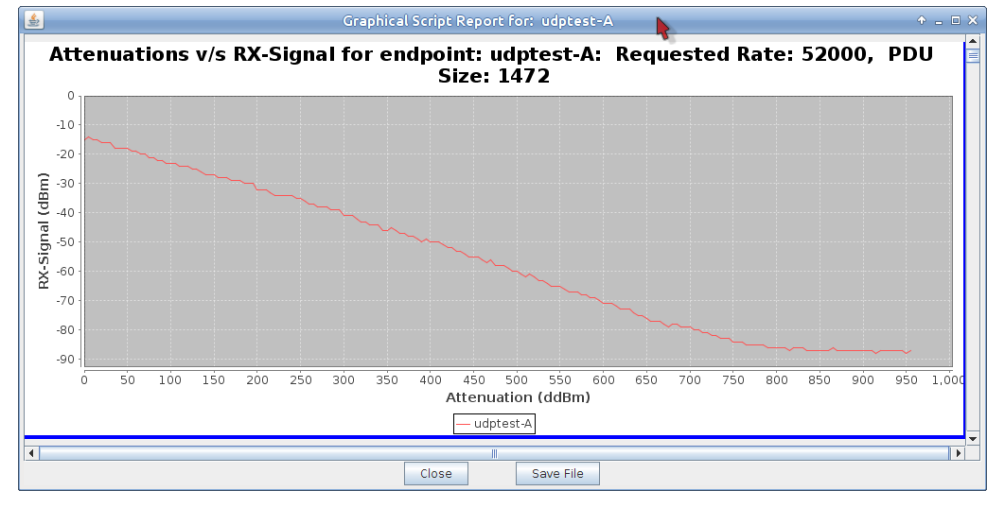

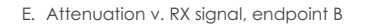

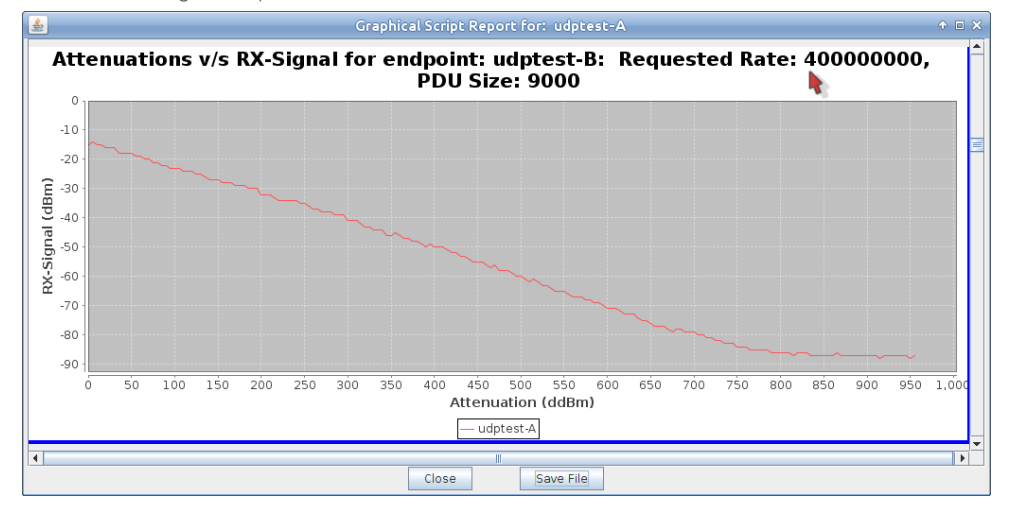

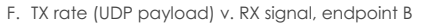

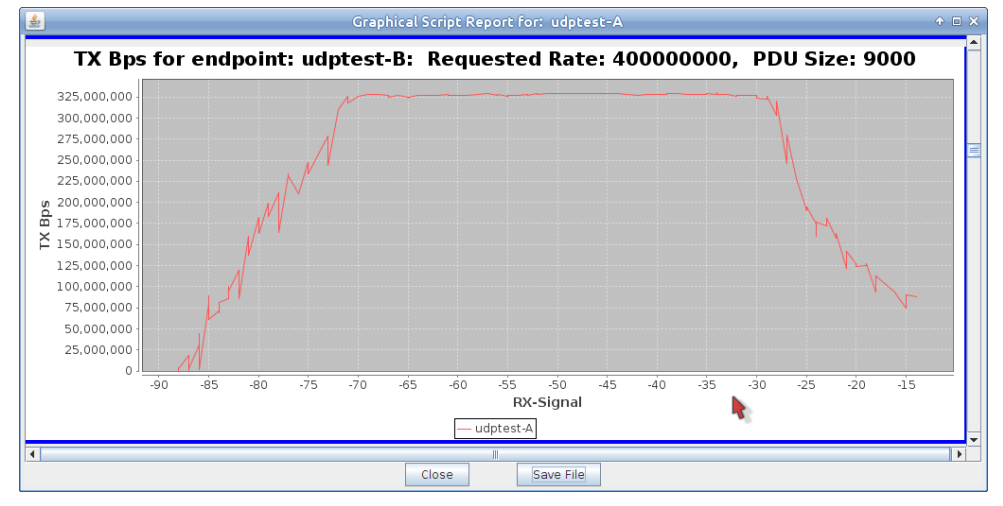

G. RX rate including frame headers (UDP payload with frame headers) v. RX signal, endpoint B

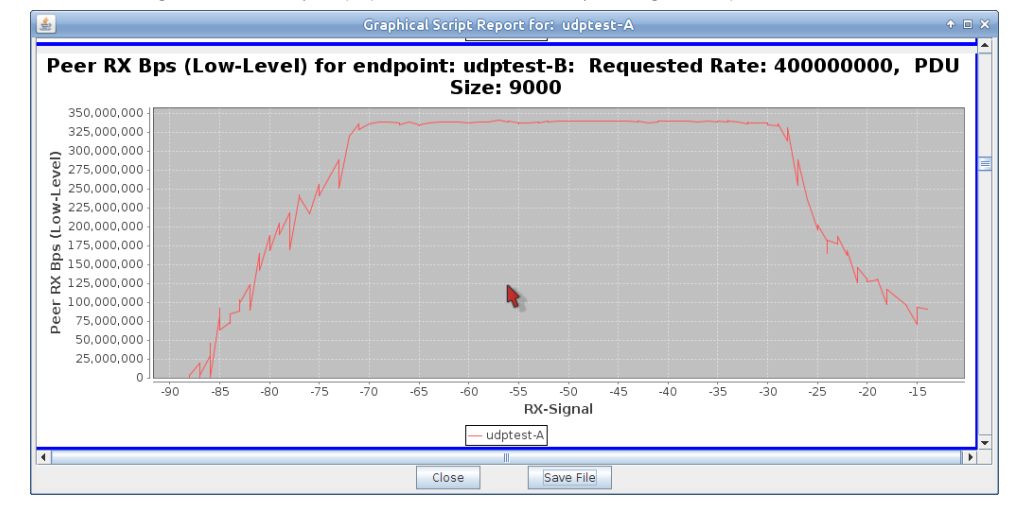

H. RX rate v. TX link speed. You see a sawtooth pattern becuase all attenuations are included.

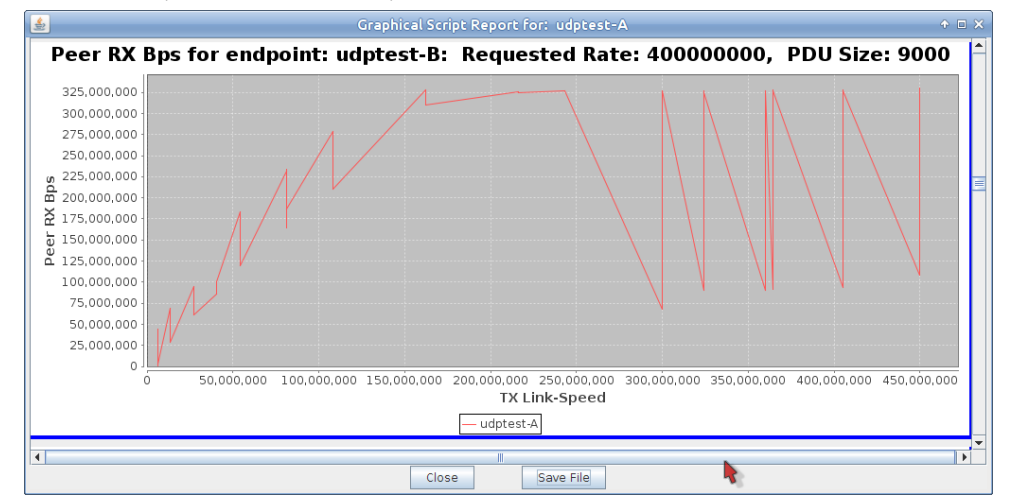

I. Click on Save File and your browser will appear the the HTML copy of the report.

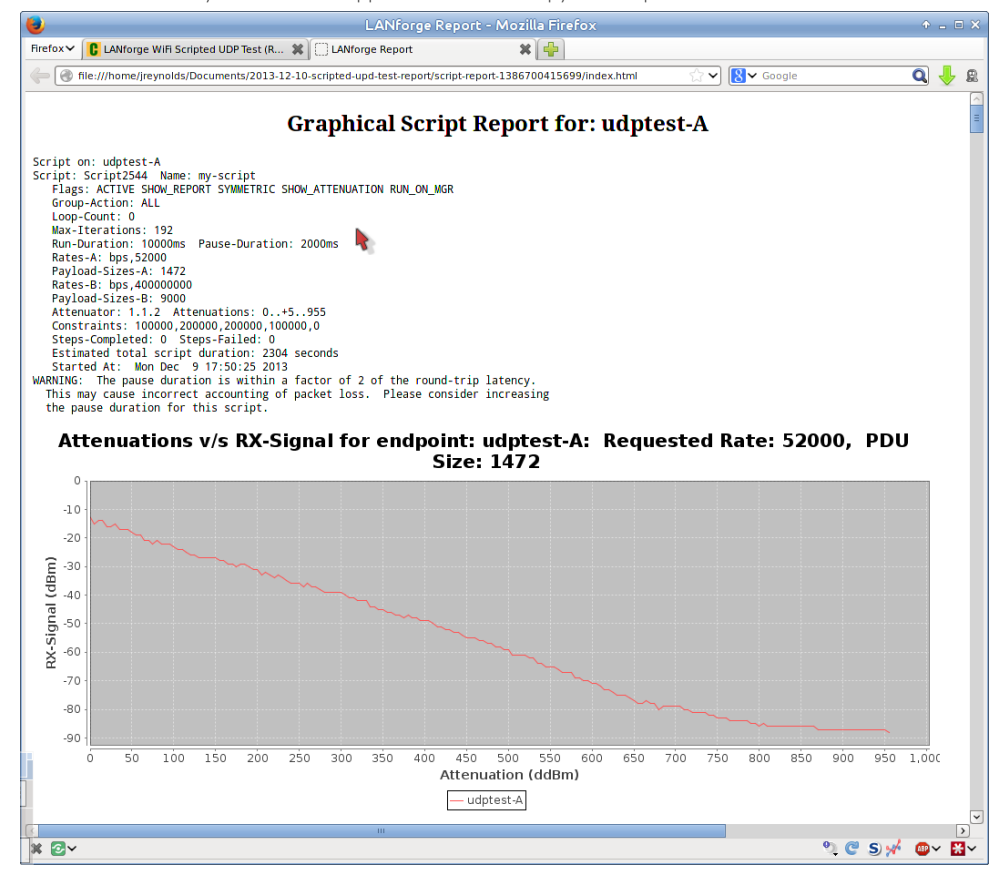

Candela Technologies, Inc., 2417 Main Street, Suite 201, Ferndale, WA 98248, USA www.candelatech.com | sales@candelatech.com | +1.360.380.1618